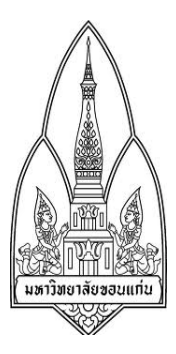

## การโจมตีด้วยโทรจัน( Beast) จัดทำโดย

| 1.นายณัฐพันธ์     | กันเสนา     | 553020436-2 |
|-------------------|-------------|-------------|
| 2.นางสาวนาถนภา    | โต้หนองแปน  | 553020448-5 |
| 3.นางสาวรัตนา     | มอบสันเทียะ | 553020464-7 |
| 4.นางสาวอภิญญา    | ไสยโสภณ     | 553020476-0 |
| 5.นางสาวณัฏฐณิชา  | โพธิ์สว่าง  | 553020984-1 |
| 6.นางสาวสุธีกานต์ | แต้สกุล     | 553021030-5 |

## นักศึกษาระดับปริญญาตรี ชั้นปีที่ 3

หลักสูตรวิทยาการคอมพิวเตอร์ สาขาวิชาเทคโนโลยีสารสนเทศและการสื่อสาร (ภาคพิเศษ)

เสนอ

## ผศ.ดร.จักรชัย โสอินทร์

## ງີ້ຫາ 322376 INFORMATION AND COMMUNICATION TECHNOLOGY SECURITY

Section 4

ภาคการศึกษาที่ 1 ปีการศึกษาที่ 2557 คณะวิทยาศาสตร์ มหาวิทยาลัยขอนแก่น รายงาน ฉบับนี้ เป็นส่วนหนึ่งของวิชา 322376 INFORMATION AND COMMUNICATION TECHNOLOGY SECURITY กลุ่ม 4 ของนักศึกษาชั้นปีที่ 3 สาขา เทคโนโลยีสารสนเทศและการสื่อสาร โดยมีจุดประสงค์ เพื่อนำเสนอเนื้อหาเกี่ยวกับม้าโทรจัน ซึ่งรายงานนี้มีเนื้อหาความรู้เรื่องการโจมตี โดยการฝังม้าโทรจันไว้ที่เครื่องของฝ่ายตรงข้าม ผู้จัดทำ ได้เลือกหัวข้อนี้ในการทำรายงาน เนื่องมาจากเป็นเรื่องที่น่าสนใจ การจัดทำรายงานนำเสนอเนื้อหา ข้อมูลในครั้งนี้ เพื่อเป็นแนวทางการศึกษา ผู้จัดทำหวังว่ารายงานฉบับนี้จะให้ความรู้ และเป็น ประโยชน์แก่ผู้อ่านทุก ๆ ท่านหากมีข้อผิดพลาดประการใดต้องขออภัยมา ณ ที่นี้ด้วย

คณะผู้จัดทำ

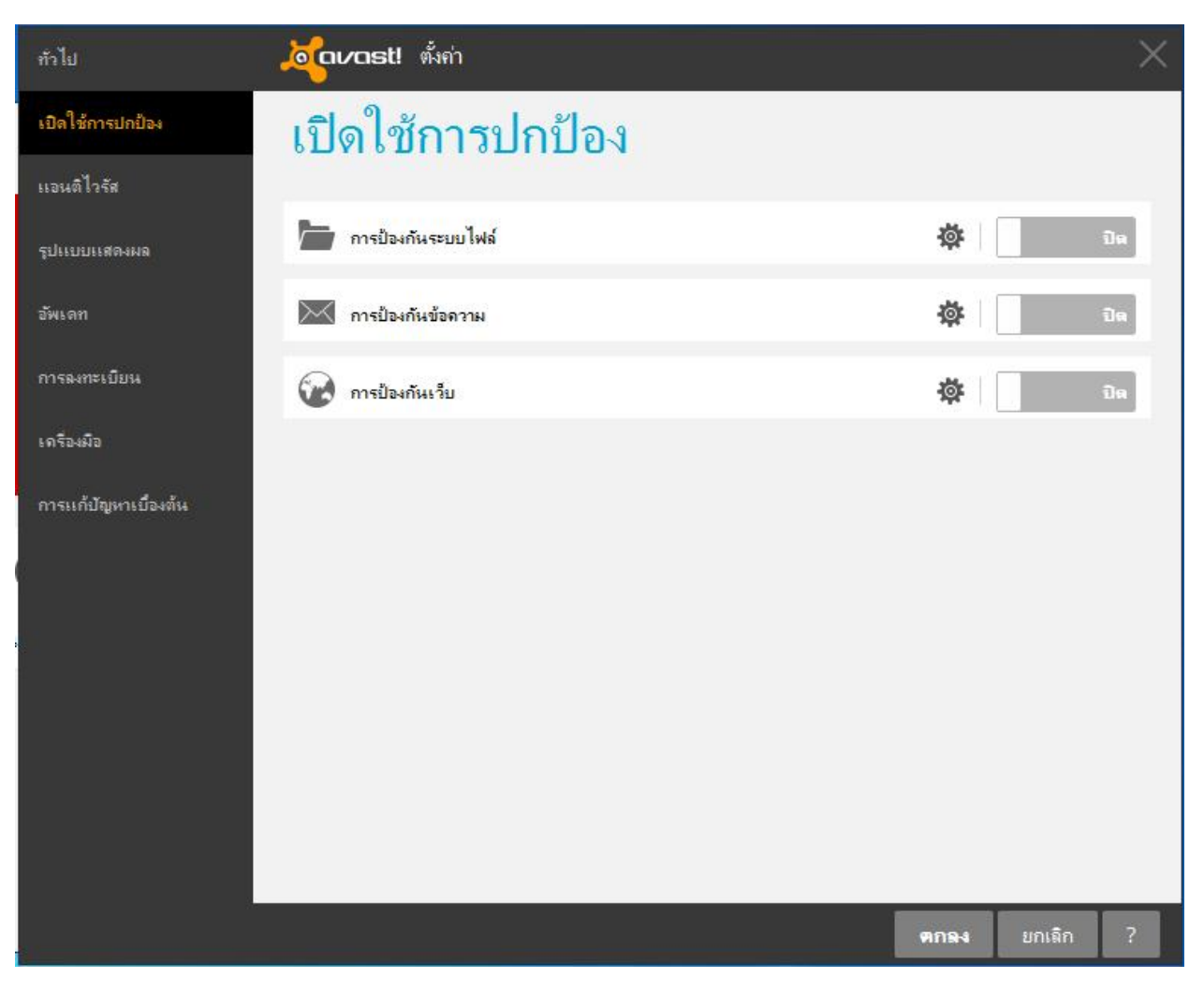

รูปที่ 1 : ปิดโปรแกรมสแกนไวรัสภายในเครื่อง

|                                                                                     |                                                                                                    | - • × |
|-------------------------------------------------------------------------------------|----------------------------------------------------------------------------------------------------|-------|
| COO 🗢 🔐 « All Control I                                                             | Panel Items 🔸 Windows Firewall 🕨 Customize Settings 📼 🍫 Search Control Panel                                                                                                    | Q     |
| Custor<br>You can<br>What are<br>Home o<br>Wallie<br>Public n<br>Wallie<br>Solution | Panel Items Windows Firewall Customize Settings       Image: Search Control Panel         mize settings for each type of network       Image: Search Control Panel         modify the firewall settings for each type of network location that you use.       Image: Search Control Panel         modify the firewall settings for each type of network location that you use.       Image: Search Control Panel         Image: Image: Search Control Panel       Image: Search Control Panel         Image: Image: Search Control Panel       Image: Search Control Panel         Image: Image: Search Control Panel       Image: Search Control Panel         Image: Image: Ima |       |
|                                                                                     |                                                                                                    |       |
|                                                                                     | OK Cancel                                                                                                    |       |

รูปที่ 2 : ปิด windows Firewall

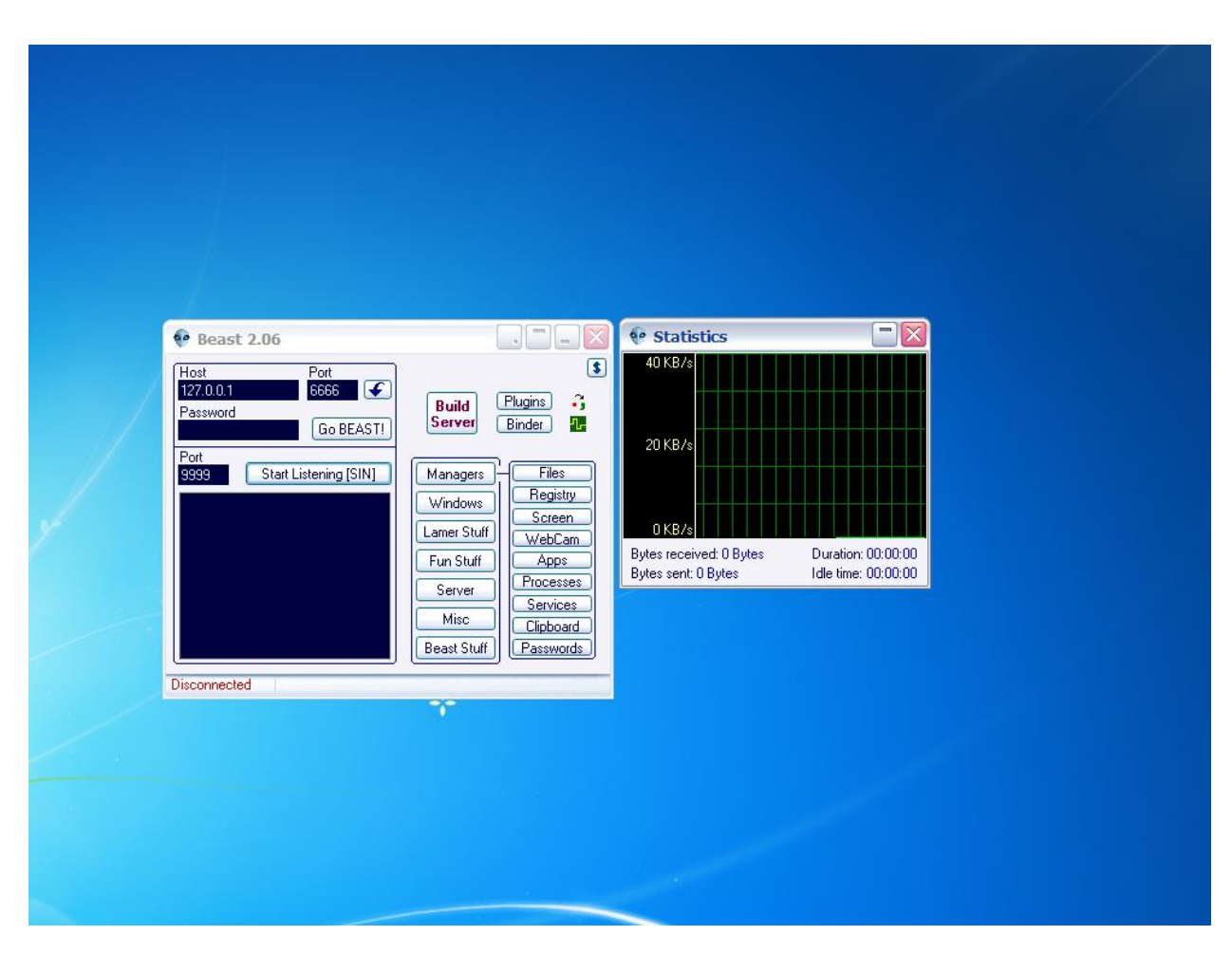

รูปที่ 3 : เข้าโปรแกรมแล้วกด Build Server

|    | 🥐 Beast 2.                       | 06                                                                                                    |                                                                               | Statistics                                               |                                         |
|----|----------------------------------|----------------------------------------------------------------------------------------------------|-------------------------------------------------------------------------------|----------------------------------------------------------|-----------------------------------------|
| 60 | Server Set                       | tings                                                                                                    |                                                                               | 40 KB/s                                                  |                                         |
|    | Basic<br>otifications<br>StartUp | Name svchost.exe Pass Show No Injection                                                                       | Listen Port 6666<br>SIN Port 9999<br>Olirect connection<br>Reverse connection | 20 KB/s                                                  |                                         |
|    | Misc.<br>Exe Icon                | <ul> <li>Inject in Internet Explore</li> <li>Inject in Explorer.exe</li> <li>Inject in notepad.exe</li> </ul> | r                                                                             | O KB/s<br>Bytes received: O Bytes<br>Bytes sent: O Bytes | Duration: 00:00:0<br>Idle time: 00:00:0 |
| G  | Settings<br>Save Loa             | Save<br>Server                                                                                                | Compress Server Hel<br>(with built-in UPX)                                    | Þ                                                        |                                         |
| Ī  | Disconnected                     |                                                                                                    |                                                                               |                                                          |                                         |
|    |                                  |                                                                                                    |                                                                               |                                                          |                                         |

รูปที่ 4 : ในแท็บ Basic เปลี่ยนจาก Direct connection เป็น Reverse connection

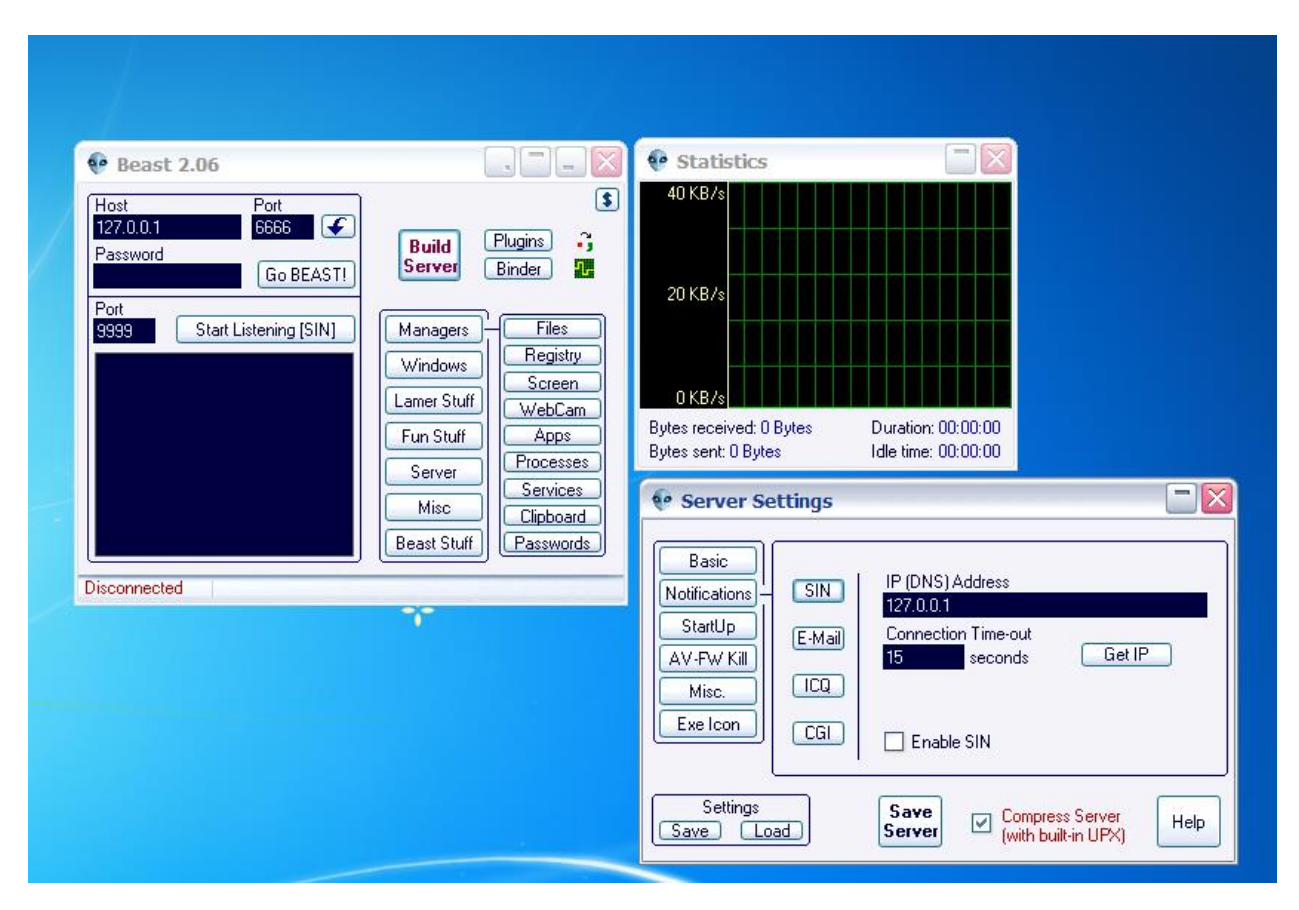

รูปที่ 5 : ในแท็บ Notification กดปุ่ม Get IP เพื่อใช้กำหนด IP Address ของเครื่องที่จะใช้โจมดี

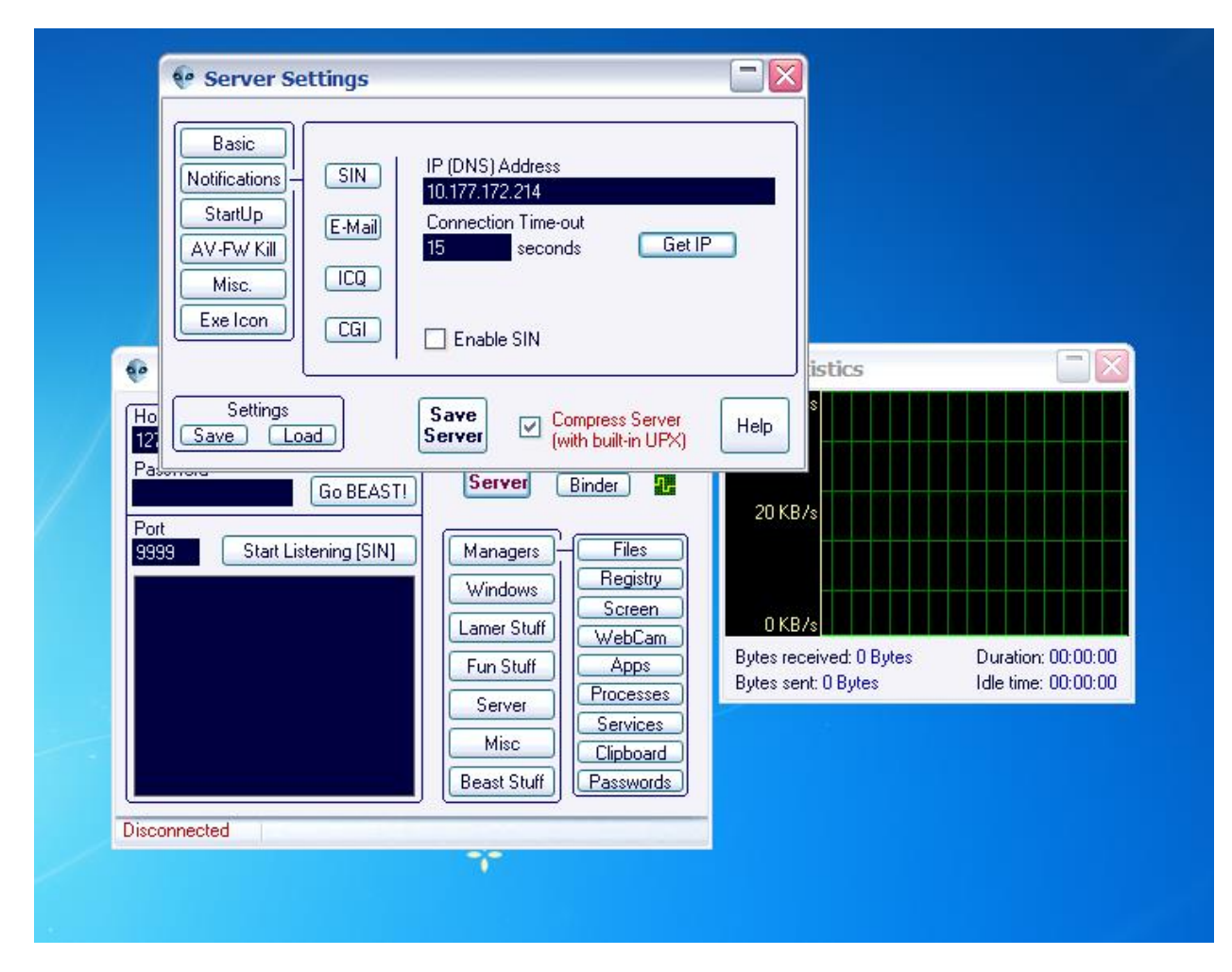

รูปที่ 6 : โปรแกรมจะแสดง IP ของเครื่องดังภาพ

| Basic<br>Notifications<br>StartUp<br>AV-FW Kill<br>Misc.<br>Exe Icon | Melt Server On Install Clear Restore Points (XP) Clear Restore Points (XP) Fake Error Mess Open Port On-Line Only No LAN notifications Delay Execution Configure | er<br>age<br>KB/s                                              |                                           |
|----------------------------------------------------------------------|----------------------------------------------------------------------------------------------------|----------------------------------------------------------------|-------------------------------------------|
| Save L                                                               | oad Save<br>Server ♥ Compress Server<br>(with built-in UPX)<br>Fun Stuff Apps<br>Server<br>Server<br>Services                                                    | Help<br>KB/s<br>Bytes received: 0 Bytes<br>Bytes sent: 0 Bytes | Duration: 00:00:00<br>Idle time: 00:00:00 |
| Disconnected                                                         | Misc Clipboard<br>Beast Stuff Passwords                                                                                                    |                                                                |                                           |

รูปที่ 7 : ในแท็บ Misc. กำหนดข้อความแสดงข้อผิดพลาดแจ้งเครื่องเป้าหมาย

| Basic<br>Notifications                                 | Enable KeyLogger |                         |                     |
|--------------------------------------------------------|------------------|-------------------------|---------------------|
| 🖗 Fake Error Message                                   | - De pe          | KB/s                    |                     |
| Message Box Icon                                       |                  |                         |                     |
| 2 1 8                                                  |                  | KB/s                    |                     |
| Message Boy Buttons                                    |                  |                         |                     |
| O DK O Yes, No, Cancel                                 | Test H           | elp KD /a               |                     |
| O DK, Cancel O Retry, Cancel                           | ОК               | Bytes received: 0 Bytes | Duration: 00:00:00  |
| Yes, No O Abort, Retry, Ignore                         |                  | Bytes sent: 0 Bytes     | Idle time: 00:00:00 |
| Message Box Title Warning                              |                  |                         |                     |
| Message Box Text This application has failed to        | start because    |                         |                     |
| Use "I character for starting a new line in Message Bo | ox Text.         |                         |                     |

รูปที่ 8 : เลือกไอคอนและข้อความแสดงผลแล้วกด OK

| 1         | 😯 Server Settings                                                                                                    |           |                         |                                           |
|-----------|----------------------------------------------------------------------------------------------------|-----------|-------------------------|-------------------------------------------|
| Port 9999 | Basic       Melt Server On Install       Enable KeyLogg         Notifications       Configure         StartUp       Clear Restore Points (XP)         AV-FW Kill       Open Port On-Line Only         Misc.       No LAN notifications         Exe Icon       No LAN notifications | er<br>ige |                         |                                           |
|           | Settings Save Load Save Compress Server (with built-in UPX) Misc Clipboard Clipboard                                                                                                    | Help      | ved: O Bytes<br>O Bytes | Duration: 00:00:00<br>Idle time: 00:00:00 |
| Discor    | nected                                                                                                    |           |                         |                                           |

รูปที่ 9 : เลือกเครื่องหมายถูก Fake Error Message เพื่อเปิดใช้งานการตั้งค่า

| Server Setting                    | gs                                                    | 40 KB/s             |                                                        |
|-----------------------------------|-------------------------------------------------------|---------------------|--------------------------------------------------------|
| Basic<br>Notifications<br>StartUp | Server Icon Choose Icon 🚔                             | 20 KB/s             |                                                        |
| AV-FW Kill<br>Misc.<br>Exe Icon   |                                                       | Bytes sent: 0 Bytes | 0 Bytes Duration: 00:00:00<br>vtes Idle time: 00:00:00 |
| Settings<br>Save Load             | Save<br>Server Compress Server<br>(with built-in UPX) | Help                |                                                        |
| Disconnected                      | •••                                                   |                     |                                                        |

**รูปที่ 10 : Exe Icon** เลือกไอคอนที่จะนำไปวางในเครื่องเป้าหมาย

| 6 Beact 2 06                                                         |                     | Statistics                                                          |                                           |
|----------------------------------------------------------------------|---------------------|---------------------------------------------------------------------|-------------------------------------------|
| Server Settings                                                      |                     | 40 KB/s                                                             |                                           |
| Basic<br>Notifications<br>StartUp<br>AV-FW Kill<br>Misc.<br>Exe Icon | Choose Icon 🚔       | 20 KB/s<br>0 KB/s<br>Bytes received: 0 Bytes<br>Bytes sent: 0 Bytes | Duration: 00:00:00<br>Idle time: 00:00:00 |
| Settings<br>Save Load Server                                         | (with built-in UPX) |                                                                     |                                           |
| Disconnected                                                         |                     |                                                                     |                                           |
|                                                                      | <b>*</b>            |                                                                     |                                           |

รูปที่ 11 : กดเลือก Save Server

| Peast 2.06     Statutes       Server Settings     40 KB/s       Basic     20 KB/s                                                                                          |
|----------------------------------------------------------------------------------------------------|
| AV-7       M         M       M         M       M         Exe       0 KB/s         VOK       Bytes received: 0 Bytes         Duration: 00:00:00         Idle time: 00:00:00 |
| Save Load Server (with built-in UPX) Help<br>Disconnected                                                                                                    |
|                                                                                                    |
| serven.exe                                                                                                    |

รูปที่ 12 : โปรแกรมแสดงข้อความแจ้งว่า ทำการสร้างไฟล์ .exe ไว้เรียบร้อยแล้ว

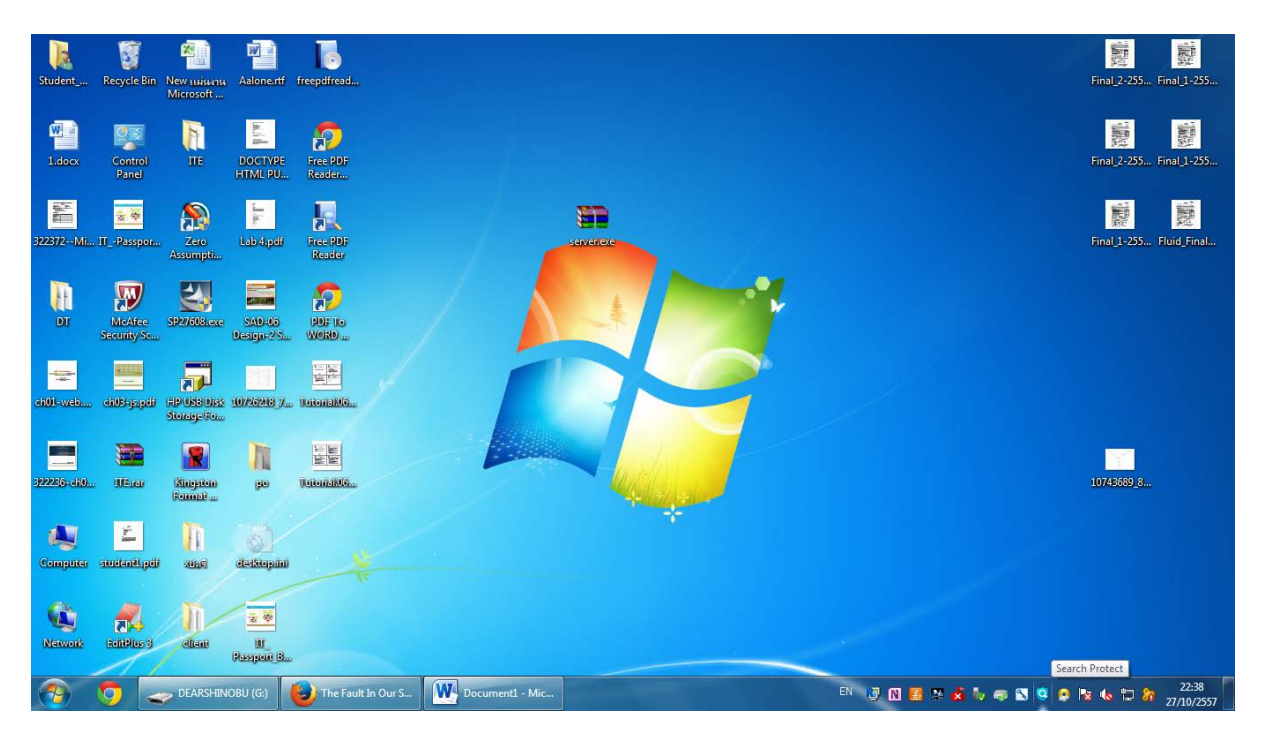

รูปที่ 13 : นำไฟล์ .exe ที่สร้างไว้ไปเปิดในเครื่องเป้าหมาย โดยที่เครื่องเป้าหมายต้องปิด Windows Firewall และโปรแกรมสแกนไวรัส

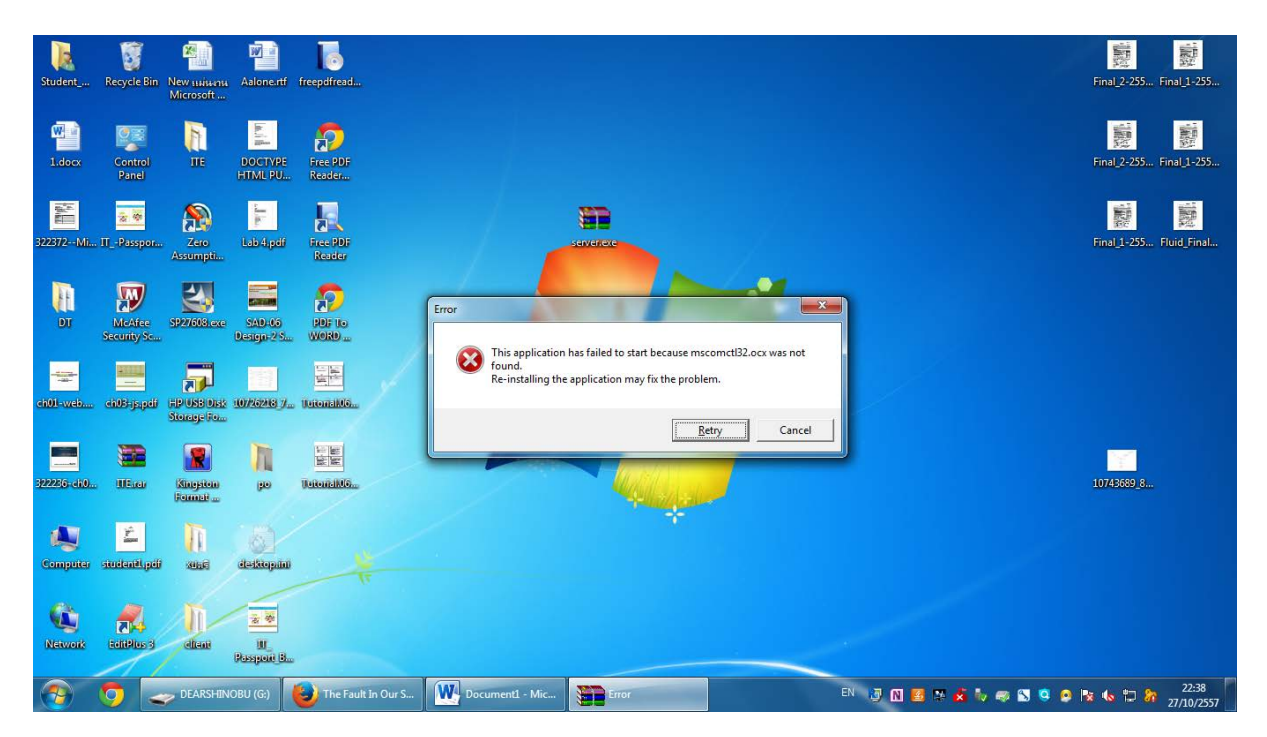

รูปที่ 14 : ดับเบิ้ลคลิกที่ไฟล์ .exe จากนั้นระบบจะแจ้งเตือนข้อความ(ที่เครื่องโฮสตั้งค่าไว้)

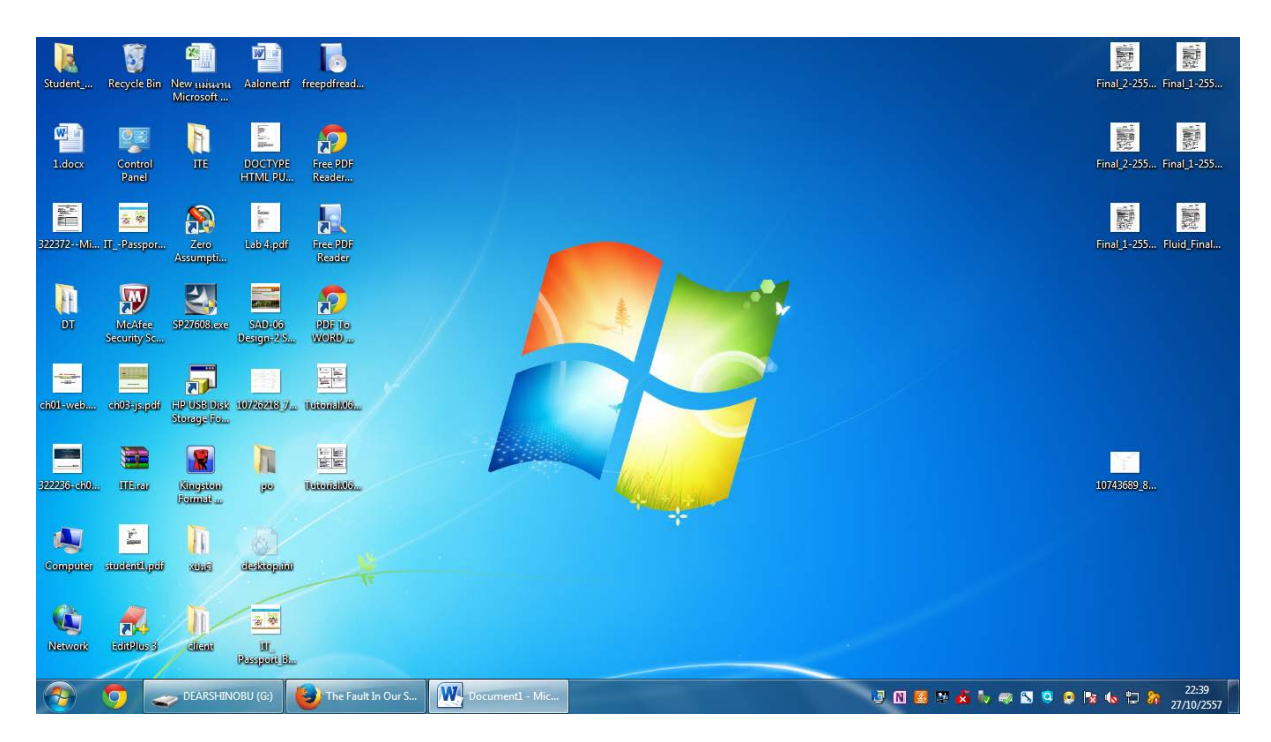

รูปที่ 15 : สังเกตไฟล์ .exe ที่ลงไว้ในเครื่องเป้าหมายจะหายไป

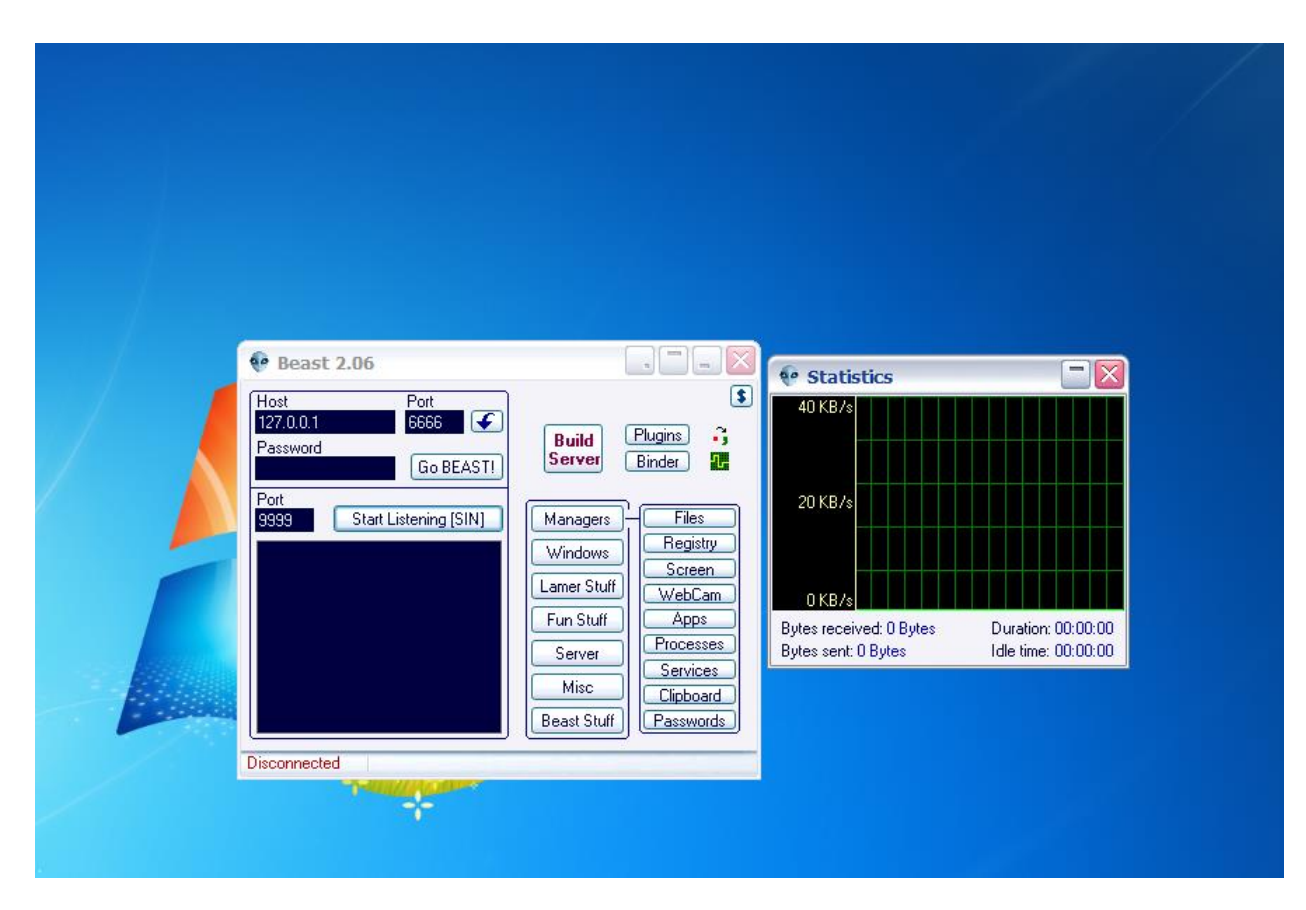

รูปที่ 16 : ในส่วนของเครื่องที่ใช้โจมตีเป้าหมาย กด Start Listening [SIN] รอสักครู่

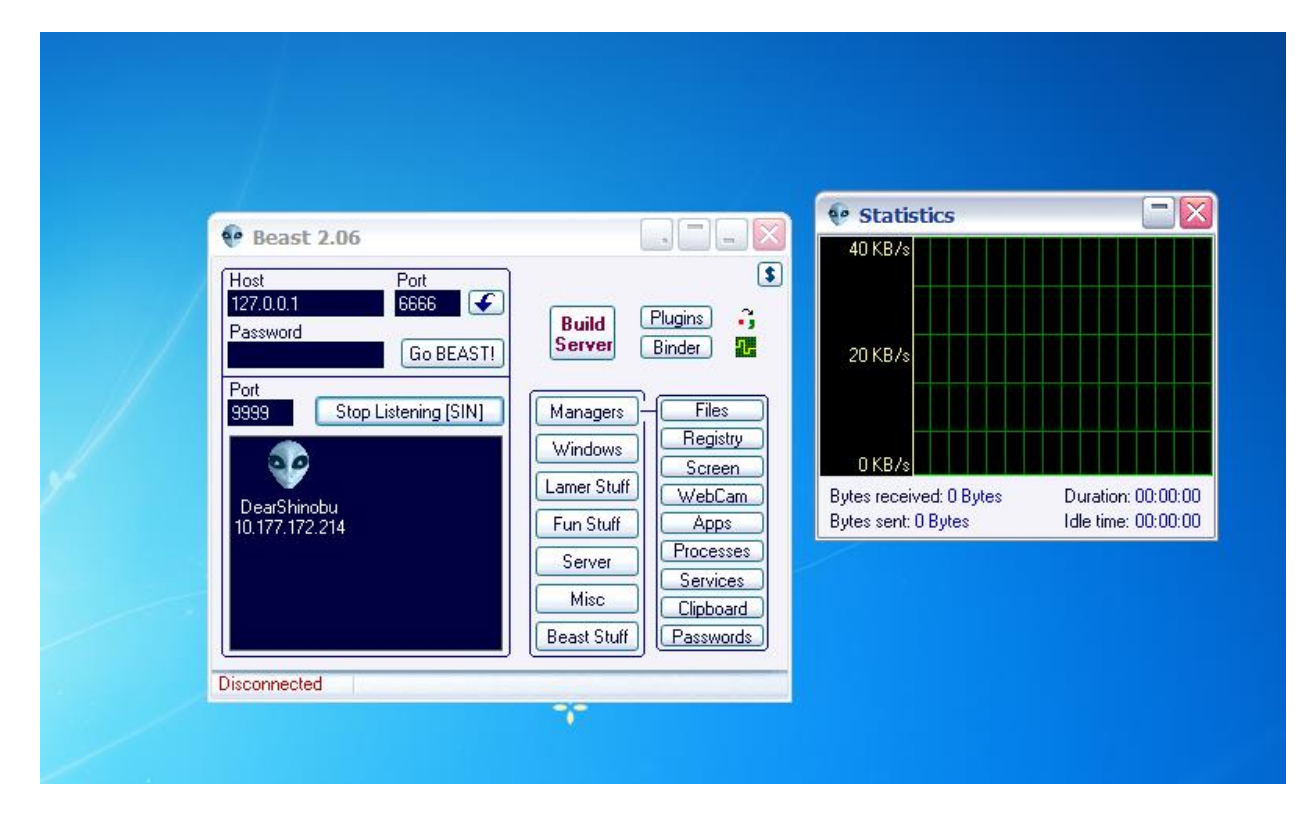

รูปที่ 17 : ระบบจะแสดงชื่อเครื่องที่เครื่องเป้าหมายที่ถูกโทรจันฝังไว้

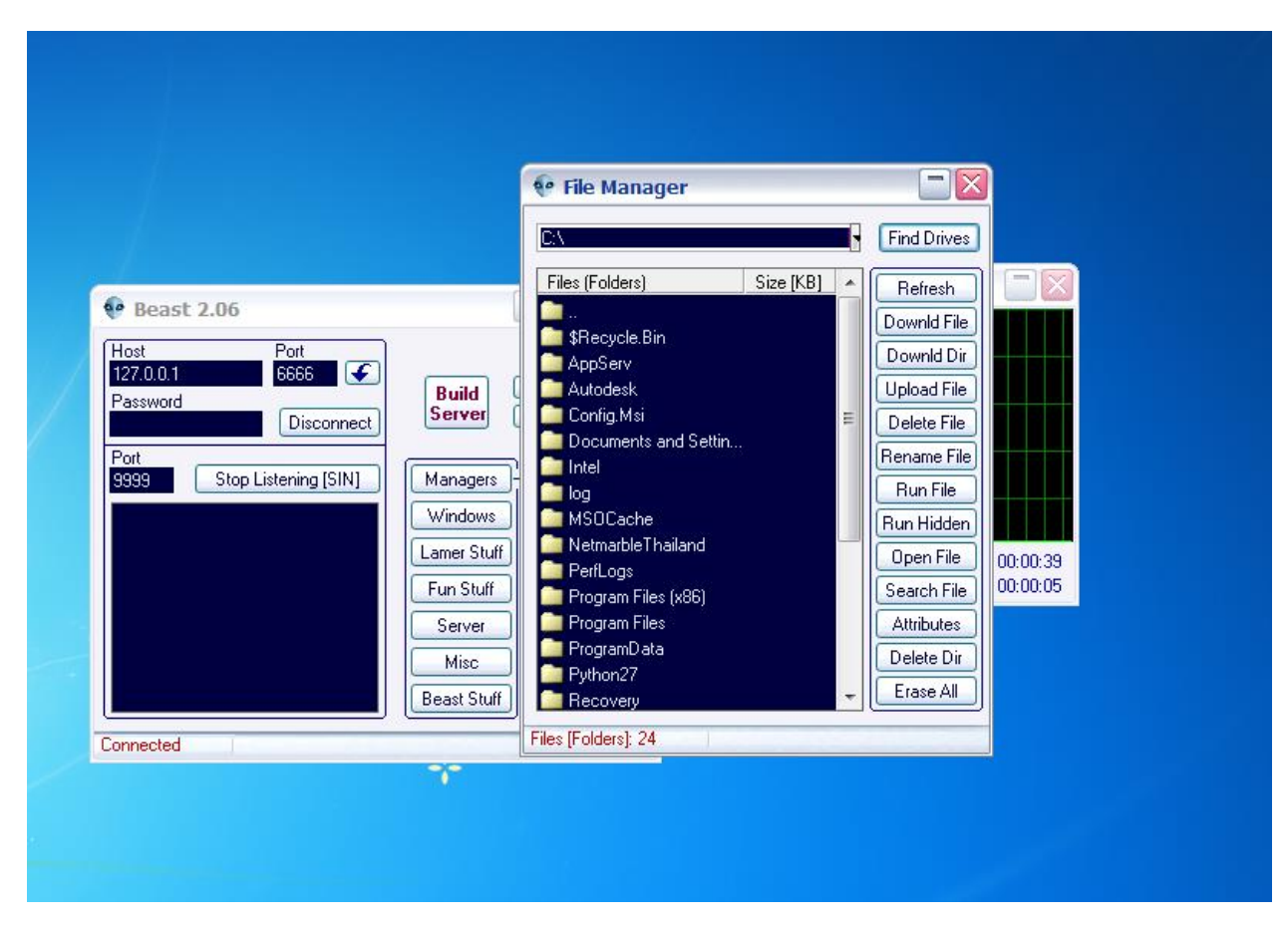

รูปที่ 18 : ทางขวาของโปรแกรม สามารถเลือกพังก์ชันการใช้งานต่าง ๆ ได้ เช่น การเปิดกล้อง, เปิดถาดซีดี, สถานะการประมวลผลของระบบ, ไฟล์ในไดเรกทอรี่ต่างๆ ฯลฯ

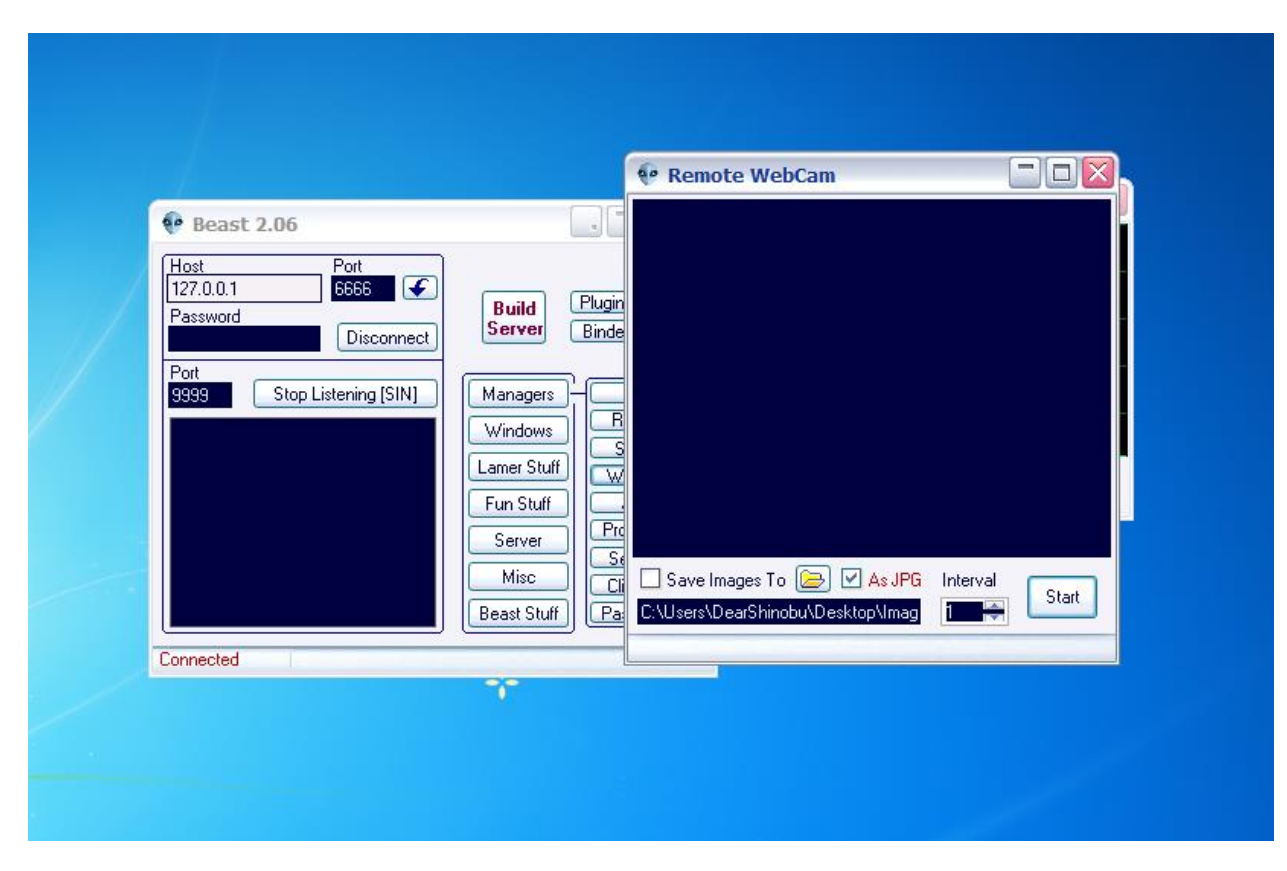

รูปที่ 19 : ในส่วนของการเปิดกล้อง โปรแกรมจะแสดงหน้าต่างสำหรับเปิดกล้องของเครื่องเป้าหมายขึ้นมา

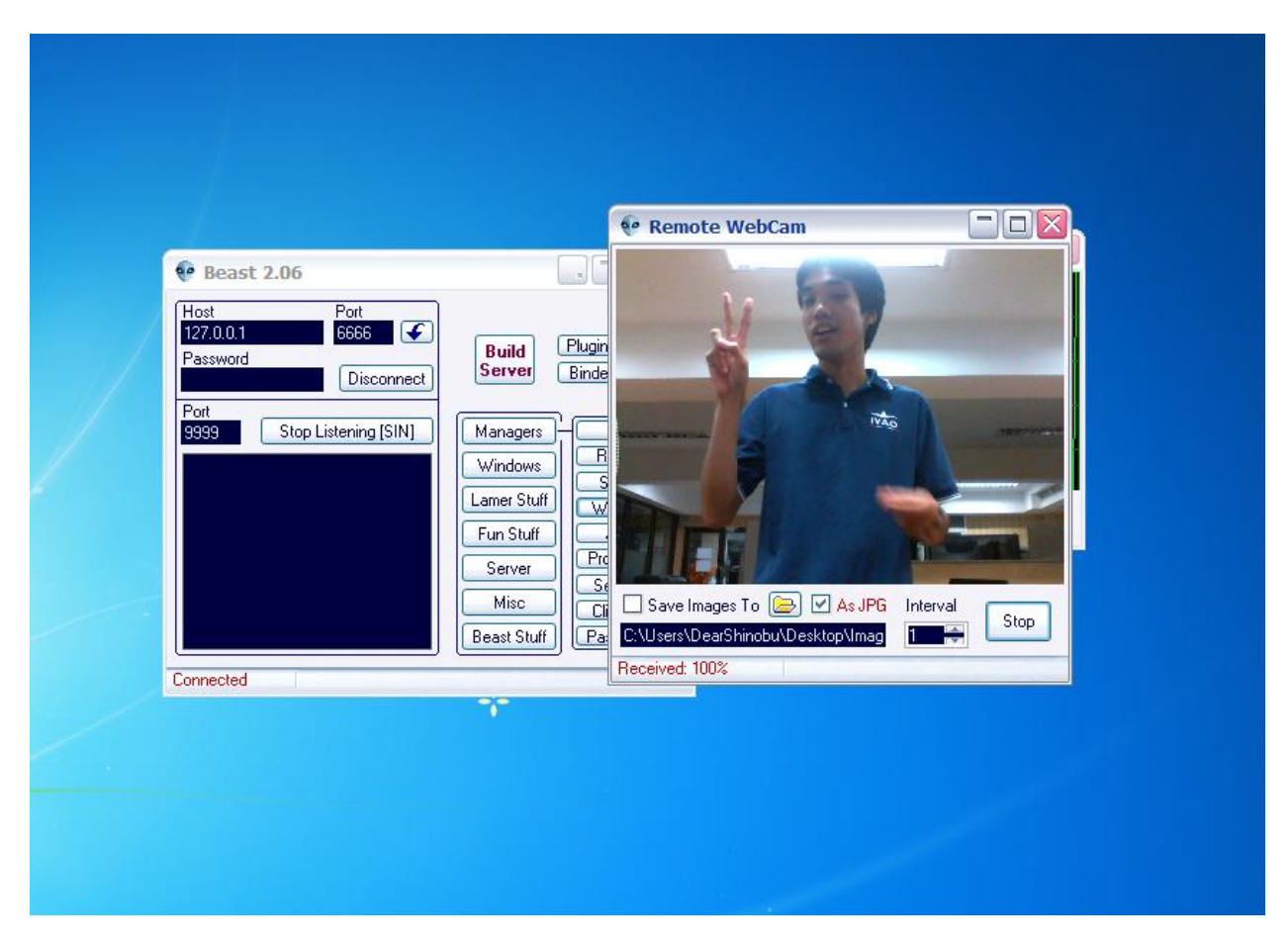

รูปที่ 20 : เมื่อกด Start โปรแกรมจะเปิดกล้องของเครื่องเป้าหมาย ดังภาพ

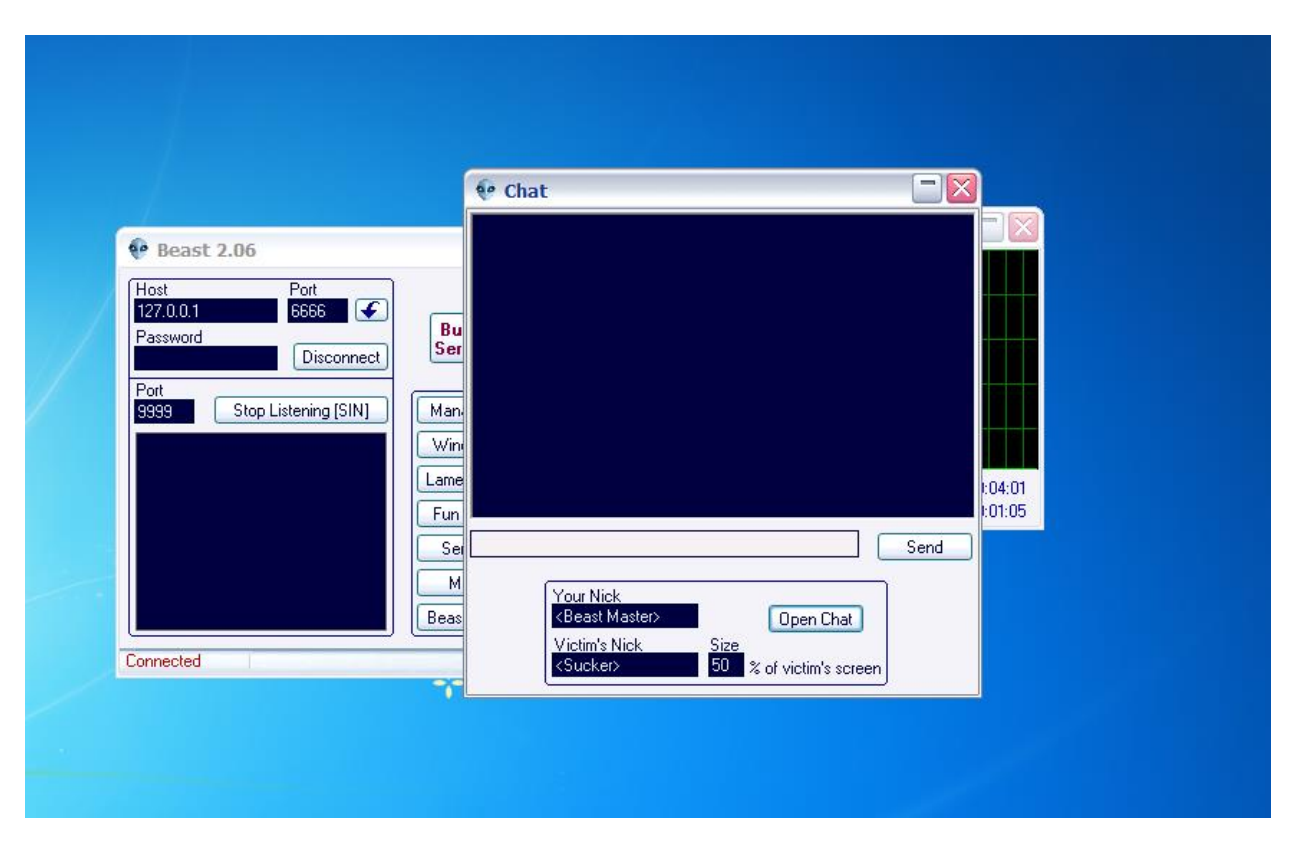

รูปที่ 21 : ในส่วนของการแชท โปรแกรมจะแสดงหน้าต่างขึ้นมาดังภาพ

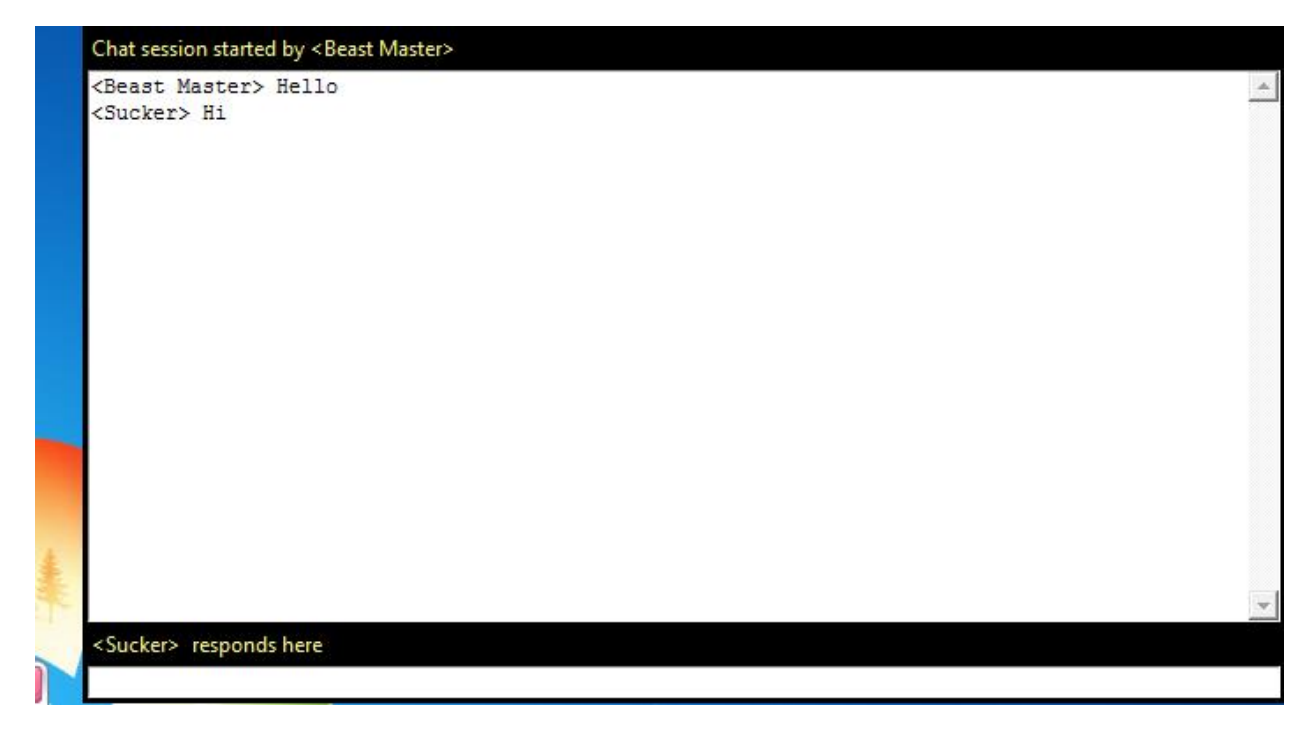

รูปที่ 22 : ในส่วนของเครื่องเป้าหมาย หากผู้โจมตีส่งข้อความมาถึงเครื่องเป้าหมาย จะแสดงกล่องข้อความขึ้นมา บนหน้าจอ และสามารถตอบข้อความกลับไปได้

|                                                          |                                                      | 0                                                                                                    |                                                                         |       |                                   | 1                |      |
|----------------------------------------------------------|------------------------------------------------------|----------------------------------------------------------------------------------------------------|-------------------------------------------------------------------------|-------|-----------------------------------|------------------|------|
| Let'sRock                                                | EPSON Scan Ea                                        | eye 📀 Cha                                                                                                    | at                                                                      |       |                                   |                  |      |
| e Beast<br>Host<br>127.0.0.1<br>Password<br>Port<br>9999 | 2.06<br>Port<br>6666<br>Discon<br>Stop Listening [Sl | <beast<br><sucket< th=""><th>: Master&gt;  <br/>r&gt; Hi</th><th>Hello</th><th></th><th></th><th></th></sucket<></beast<br> | : Master>  <br>r> Hi                                                    | Hello |                                   |                  |      |
| Connected                                                |                                                      |                                                                                                    | Your Nick<br><beast ma<br="">Victim's Nic<br/><sucker></sucker></beast> | ster> | Close I<br>Size<br>50 % of victim | Chat<br>s screen | Send |

รูปที่ 23 : ในมุมมองของเครื่องผู้โจมตี จะสามารถกำหนดชื่อผู้ส่งได้